- 1. Connect to the modem via Wire or Wireless
- 2. Open a browser (Chrome, Firefox, Safari, etc.) and enter 192.168.0.1 in the address bar
- 3. Enter admin as the Username and Password and Log In
- 4. Navigate to Advanced > Operation Mode and make sure Router Mode is selected and click Save

| tp-link   Arche   |                                                                                                  |                         |                                                                                                    |                                        | Q Search         | 🔁 Log Out |  |  |  |
|-------------------|--------------------------------------------------------------------------------------------------|-------------------------|----------------------------------------------------------------------------------------------------|----------------------------------------|------------------|-----------|--|--|--|
|                   | Network Map                                                                                      | Internet                | Wireless                                                                                                    | Advanced                               |                  |           |  |  |  |
| 🙆 Quick Setup     | Operation Mo                                                                                     | de                      |                                                                                                    |                                        |                  |           |  |  |  |
| Operation Mode    | Select an operation mode according to your needs.                                                |                         |                                                                                                    |                                        |                  |           |  |  |  |
| Network           | Router Moo                                                                                       | e(Current)              |                                                                                                    |                                        |                  |           |  |  |  |
| Wireless          | In this mode                                                                                     | , the router can provid | e internet access for multip                                                                                                    | le wired and wireless de               | vices. This mode |           |  |  |  |
| NAT Forwarding    | is required r                                                                                    | nost commonly.          |                                                                                                    |                                        |                  |           |  |  |  |
| Parental Controls | 4                                                                                                |                         | 3))                                                                                                    | ((b                                    |                  |           |  |  |  |
| QoS               | ,                                                                                                | ¥                       | , the second second sec |                                        | _U               |           |  |  |  |
| Security          |                                                                                                  |                         |                                                                                                    |                                        |                  |           |  |  |  |
| IPv6              |                                                                                                  | nt Mode                 |                                                                                                    |                                        |                  |           |  |  |  |
| System            | In this mode, the router changes an existing wired network into a wireless one.                  |                         |                                                                                                    |                                        |                  |           |  |  |  |
|                   |                                                                                                  | Į.                      | internet LAN (0 000)                                                                                                    | ) ************************************ |                  |           |  |  |  |
|                   | Range Extender Mode In this mode, the router boosts the existing wireless coverage in your home. |                         |                                                                                                    |                                        |                  |           |  |  |  |
|                   |                                                                                                  | ₽<br>Į                  | ্য)) ((৮<br>Internet LAN<br>ত তততত তি ততত                                                                                                    | (*)<br>•••                             |                  |           |  |  |  |

- 5. Navigate to Advanced > Network > IPTV/VLAN
- 6. Enable IPTV/VLAN and change the mode to New Zealand UFB and click Save

| Ptp-link   Archer                          | r C24                       |                         |                             |                           | Q Search          | 🔁 Log Out |
|--------------------------------------------|-----------------------------|-------------------------|-----------------------------|---------------------------|-------------------|-----------|
|                                            | Network Map                 | Internet                | Wireless                    | Advanced                  |                   |           |
| Quick Setup Operation Mode                 | IPTV/VLAN<br>Configure IPTV | /VLAN settings if you w | ant to enjoy IPTV or VoIP s | ervice, or if your ISP re | quires VLAN tags. |           |
| Network<br>Status                          |                             | IPTV/VLAN               | Enable                      | ~                         |                   |           |
| Internet<br>LAN                            |                             |                         |                             |                           |                   |           |
| DHCP Server                                |                             |                         |                             |                           |                   |           |
| Routing<br>Wireless                        |                             |                         |                             |                           |                   |           |
| NAT Forwarding<br>Parental Controls<br>QoS |                             |                         |                             |                           |                   |           |
| Security<br>IPv6                           |                             |                         |                             |                           |                   |           |
| System                                     |                             |                         |                             |                           |                   |           |

7. Once this has saved, unplug the Ethernet cable from the WAN port and then reconnect it